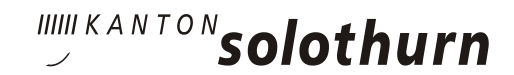

# Anleitung Onlinekatalog winmedio

#### 1) Bibliothekskatalog

Die Onlinekataloge der Bibliothek GSBS und der Mediothek BBZ wurden zusammengelegt und sind ab sofort unter folgenden Links abrufbar (die Verlinkung führt auf ein und denselben Katalog):

Im Intranet unter <u>www.bbzolten.ch</u>  $\rightarrow$  Links  $\rightarrow$  Bibliothek GSBS und HF Pflege den Link «Bibliothekskatalog» anwählen.

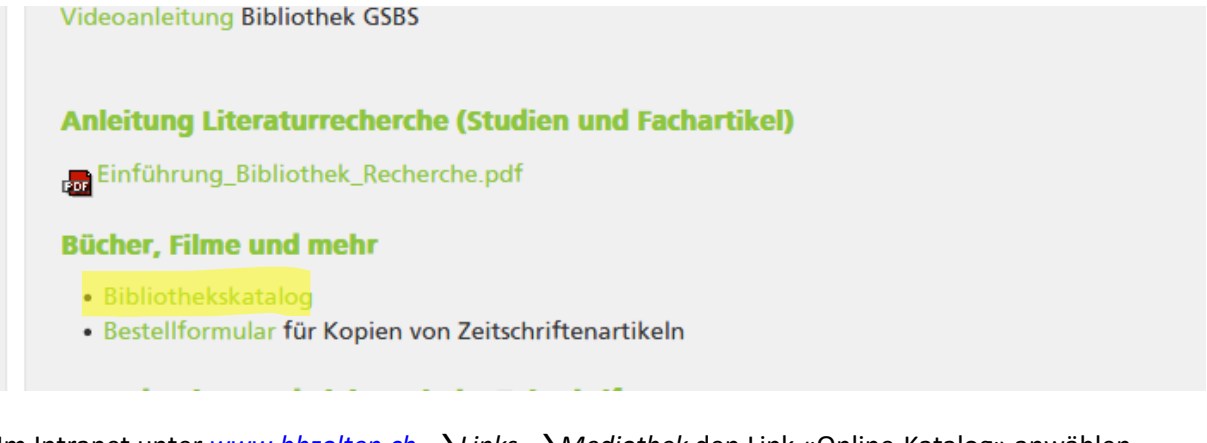

Im Intranet unter <u>www.bbzolten.ch</u>  $\rightarrow$  Links  $\rightarrow$  Mediothek den Link «Online-Katalog» anwählen.

- Romane, Thriller und Krimis
- Sachbücher und Nachschlagewerke
- DVDs (Sach- und Spielfilme)
- Zeitungen und Zeitschriften

Videoanleitung 🖸

#### ONLINE-KATALOG

Für die gezielte Suche steht Ihnen in der Mediothek eine OPAC-Abfragestation bereit. Bei Fragen hilft Ihnen das Mediothekspersonal gerne weiter.

Für die Schüler und Schülerinnen des BBZ Olten stehen vier Computerarbeitsplätze zur Verfügung.

# 2) Einfache Suche im Onlinekatalog

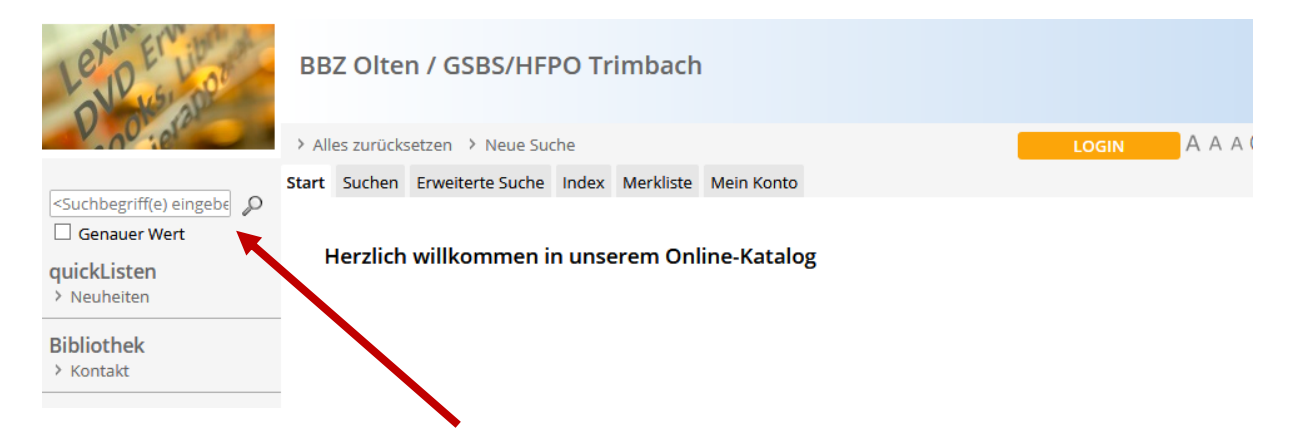

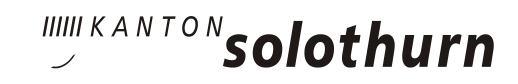

Oben links kann ein Suchbegriff eingegeben werden:

|              | Start Suchen     | Erweiterte Suche | Index  | Merkliste              | Mein Konto                 |   |                  |                    |  |
|--------------|------------------|------------------|--------|------------------------|----------------------------|---|------------------|--------------------|--|
| Genauer Wert | Ergebnisse 1-    | 10 von 30        |        |                        | <suche filtern=""></suche> | P | Suche verfeinern | ×                  |  |
| Suchverlauf  | 1   2   3   >>   |                  |        | Datum V Bibliothek GSB |                            |   |                  |                    |  |
|              | See Size Control | Greenland, Susan | Kaiser |                        |                            | * | hadra            | Mediothek BBZ (12) |  |

## 3) Verfeinerte Suche

<u>Oben rechts</u> kann nach der Zweigstelle gesucht werden. Das heisst, wenn nur Titel aus der GSBS gewünscht sind, dann die Zweigstelle GSBS anwählen. Wenn nur Titel aus der Mediothek gewünscht sind, so ist die Zweigstelle Mediothek anzuwählen. Unter <u>«Erweiterte Suche»</u> kann die Suche beliebig erweitert oder eingegrenzt werden.

| Start | Suchen | Erweiterte Suche | Index | Merkliste | Mein Konto |  |
|-------|--------|------------------|-------|-----------|------------|--|
|       |        |                  |       |           |            |  |

#### **Erweiterte Suche**

|     |   | Stichwort 🗸       |      |   | Genauer Wert       | Suchen |
|-----|---|-------------------|------|---|--------------------|--------|
| und | ~ | Urheber 🗸         |      |   | 🔲 inkl. Verweise   |        |
| und | ~ | Sachtitel 🗸       |      |   | ]                  |        |
|     |   | Zugangsdatum:     | bis  |   | (z. B. 30.10.2020) |        |
|     |   | Erscheinungsjahr: | bis  |   | (z. B. 2020)       |        |
|     |   | Exemplarstatus:   | Alle | ~ |                    |        |

#### Suche verfeinern

| Zweigstelle ()       |                   |  |
|----------------------|-------------------|--|
| ● Alle ○ Alle ausser | O Nur Ausgewählte |  |
| Bibliothek GSBS      | Mediothek BBZ     |  |
| Medienart ()         |                   |  |
| Alterskategorie ()   |                   |  |
| Sprache ()           |                   |  |
| Originalsprache ()   |                   |  |
| Standort ()          |                   |  |
| Themenbereich ()     |                   |  |

In der erweiterten Suche kann nach Stichwort, Autor, Titel, Erscheinungsjahr, Signatur u.v.m. gesucht und gefiltert werden. Weitere Suchkriterien können unterhalb ausgewählt werden (z.B. Medienart, Alterskategorie, Sprache etc.), bitte einfach auf das jeweilige Feld klicken.

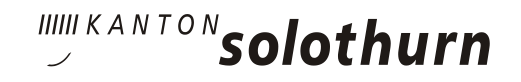

#### 4) Persönliches Login

Jede an der Schule registrierte Person ist automatisch Bibliotheksbenutzer kann sich unter «Login» anmelden. Um eine Medienrecherche zu starten, muss man <u>nicht</u>eingeloggt sein. Das Login dient dazu, persönliche Merklisten anzulegen, um Medien zu reservieren oder die Leihfrist der ausgeliehenen Medien zu verlängern oder zu überprüfen.

| Lexin Erning                           | BBZ Olten / GSBS/HFPO Trimbach                           |       |           |
|----------------------------------------|----------------------------------------------------------|-------|-----------|
| V. O'iel                               | Alles zurücksetzen     Neue Suche                        | LOGIN | A A A (?) |
|                                        | Start Suchen Erweiterte Suche Index Merkliste Mein Konto |       |           |
| Genauer Wert  QuickListen  > Neuheiten | Herzlich willkommen in unserem Online-Katalog            |       |           |
| Bibliothek<br>> Kontakt                |                                                          |       |           |

- Lernende und Studierende können sich mit der BBZ–Mailadresse einloggen.
- Passwort: erste zwei Buchstaben des Nachnamens + erste zwei Buchstaben des Vornamens z.B. bei Eng Maya = enma

| Passwort ändern:                                           | BBZ O       | lte  | n / GSBS/HF      | PO Tr | rimbach       |            |  |
|------------------------------------------------------------|-------------|------|------------------|-------|---------------|------------|--|
| Unter «Mein Konto» auf                                     | > Alles zur | ücks | setzen 👌 Neue Su | che   |               |            |  |
|                                                            | Start Such  | en   | Erweiterte Suche | Index | Merkliste (3) | Mein Konto |  |
| Bitte Passwort nach dem ersten<br>Einloggen ändern und ein | Kontoaus    | zug  | Kennwort änderr  | 1     |               |            |  |
| sicheres Passwort wählen!                                  | « Zurück    |      |                  |       |               |            |  |

#### 5) Merklisten anlegen

Sobald der Benutzer eingeloggt ist, können eigene Merklisten angelegt und gespeichert werden. Dazu muss auf das + geklickt werden.

| Start                | Suchen                                                                                                    | Erweiterte Suche                                                                                                    | Index                            | Merkliste                          | Mein Konto |                                                                       |                                   |               |
|----------------------|----------------------------------------------------------------------------------------------------|----------------------------------------------------------------------------------------------------|----------------------------------|------------------------------------|------------|-----------------------------------------------------------------------|-----------------------------------|---------------|
| <b>Erge</b><br>1   2 | bnisse 1-<br>  3   4   5                                                                                                    | 10 von 43<br>  >>                                                                                                    |                                  |                                    |            | <such< td=""><td>e filtern&gt;<br/>Datum</td><td><br/>▼↓</td></such<> | e filtern><br>Datum               | <br>▼↓        |
|                      | Anderson and a second second sec | Bienstein, Christe<br><b>Basale Stimula</b><br>Die Grundlagen<br>Christel Bienstein<br>8. Aufl.<br>Bern : Hogrefe, 20<br>ISBN / EAN : 978-3<br>Signatur: AC 15(E) | 1<br>, Andrea<br>916<br>8-456-85 | der Pflege<br>as Fröhlich<br>648-3 | 3          |                                                                       | Sachbuch<br>ohne Alte<br>schränku | ersbe-<br>ing |

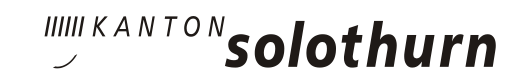

Dann erscheint das Medium oben unter Merkliste. Start **Suchen** Erweiterte Suche Index Merkliste (1) Mein Konto P Ergebnisse 1-10 von 43 <Suche filtern> 1 | 2 | 3 | 4 | 5 | >> ~ 🌗 Datum **Bienstein**, Christel the Basale Stimulation in der Pflege Sachbuch ohne Altersbe-Die Grundlagen schränkung Christel Bienstein, Andreas Fröhlich 8. Aufl. Bern: Hogrefe, 2016 ISBN / EAN : 978-3-456-85648-3 (b) he Signatur: AC 15(E)

Um die Merkliste zu benennen oder speichern, muss auf dieses Register geklickt werden. Mit Klick auf «Merkliste speichern» kann diese benennt und gespeichert werden. Mit Klick auf «Merkliste löschen» kann diese wieder gelöscht werden.

| Start        | Suchen             | Erweiterte Suche                                                                                                    | Index                                              | Merkliste (1)                       | Mein Konto |                                          |                                          |
|--------------|--------------------|----------------------------------------------------------------------------------------------------|----------------------------------------------------|-------------------------------------|------------|------------------------------------------|------------------------------------------|
| « Zu<br>Erge | urück<br>bnisse 1- | 1 von 1                                                                                                    |                                                    |                                     |            |                                          | Merkliste speichern<br>Merkliste löschen |
|              | And Simulation     | Bienstein, Christe<br>Basale Stimula<br>Die Grundlagen<br>Christel Bienstein<br>8. Aufl.<br>Bern : Hogrefe, 20<br>ISBN / EAN : 978-3<br>Signatur: AC 15(E) | l<br><b>tion in</b><br>, Andrea<br>)16<br>3-456-85 | der Pflege<br>as Fröhlich<br>5648-3 |            | Sachbuch<br>ohne Altersbe-<br>schränkung |                                          |

Die gespeicherten Merklisten finden Sie ganz unten links, unter «Meine Merklisten». Bitte beachten, dass Sie dazu eingeloggt sein müssen! Diese können beliebig erstellt, ergänzt oder gelöscht werden.

# Meine Merklisten Fachliteratur / Sachfilme Literatur Spielfilme

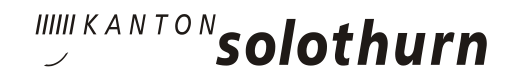

### 6) Verlängerung der Leihfrist

Im persönlichen Konto unter «Mein Konto» können *NEU* bestehende Ausleihen zweimal selbst verlängert werden. Dazu muss nur auf die blauen Pfeile auf der rechten Seite der Tabelle geklickt werden. Pro Verlängerung wird die Leihfrist um einen Monat verlängert.

| tart | Suchen                             | Erweiterte Suche                                      | Index                        | Merkliste                  | Mein Konto    |            |           |                 |                 |    |
|------|------------------------------------|-------------------------------------------------------|------------------------------|----------------------------|---------------|------------|-----------|-----------------|-----------------|----|
| Kon  | toauszug                           | Kennwort ändern                                       | 1                            |                            |               |            |           |                 |                 |    |
| ≪ Zι | urück                              |                                                       |                              |                            |               |            |           |                 |                 |    |
| (ais | ser, Salo                          | <b>me</b> (salome.kaise                               | er@dbk.                      | so.ch)                     |               |            |           |                 |                 |    |
| - E  | BBZ Olten<br>BBZ Olte<br>Anzahl au | / GSBS/HFPO Triml<br>en / GSBS/HFP(<br>usgeliehene Me | bach (A<br>O Trim<br>dien: 1 | usleihen: 1,<br>nbach<br>l | Reservationen | : 0)       |           |                 |                 |    |
|      | Cover                              | Kurztitel                                             |                              |                            | Ausgabe       | Leihfrist  | Medienart | Alterskategorie | Anzahl<br>Verl. |    |
|      |                                    | [et al.]<br>[et al.] : Ho<br>Video)                   | ouse of                      | Cards (DVD                 | - 28.10.2020  | 25.11.2020 | DVD-Video |                 | 0               | \$ |

#### 7) Reservationen

Reservationen können ebenfalls selbst vorgenommen werden, vorausgesetzt, der Benutzer ist eingeloggt. Danach muss beim gewünschten Medium lediglich auf den Button «Reservation» geklickt werden. So können auch Medien aus der Mediothek ins GSBS bestellt werden und umgekehrt. Sobald die Medien dann zur Abholung bereit sind, wird der Benutzer vom Bibliotheks-Team per E-Mail informiert.

Grundsätzlich gilt: Abholung in der jeweiligen Hauptbibliothek (GSBS Haupttätige holen das Buch auch im GSBS ab, BBZ Haupttätige holen es in der Mediothek ab). Postversand ist auf Anfrage möglich!

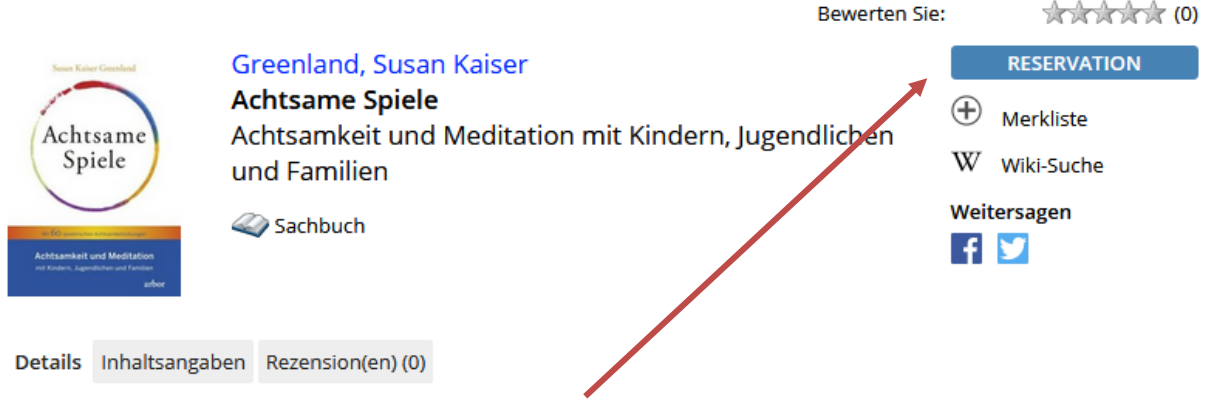

Klick auf Reservationsbutton

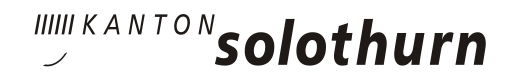

#### 8) Standorte

Wie erkennt der Benutzer, ob sich das gewünschte Buch in der Bibliothek GSBS oder in der Mediothek befindet?

Bei Medien aus der Mediothek ist kein Standort angegeben, sie sind in der Mediothek Bifang zu finden (bei Neukatalogisierungen werden wir in Zukunft den Standort Mediothek BBZ ergänzen).

Bei Medien aus der GSBS Bibliothek ist bereits der Standort «GSBS» vermerkt.

|                                                                          |                         |                                                       | Bewe                              | erten Sie:                       | ****** (0)              |
|--------------------------------------------------------------------------|-------------------------|-------------------------------------------------------|-----------------------------------|----------------------------------|-------------------------|
| Susan Kaiser Govenland                                                   | Green                   | ıland, Susan Kaiser                                   |                                   |                                  | RESERVATION             |
| Achtsame<br>Spiele                                                       | Achts<br>Achts<br>und F | <b>ame Spiele</b><br>amkeit und Meditation<br>amilien | mit Kindern, Jugendlich           | en $\oplus W$                    | Merkliste<br>Wiki-Suche |
| to 60 environmentations<br>of finances Augustitutes and Fanders<br>above | 🥢 Sao                   | :hbuch                                                |                                   | wei<br>f                         | tersagen                |
| Details Inhaltsangat                                                     | oen Reze                | ension(en) (0)                                        |                                   |                                  |                         |
| Urheberangabe                                                            |                         | Susan Kaiser Greenland                                |                                   |                                  |                         |
| Weitere beteiligte P                                                     | ersonen                 | Lisa Katharina Baumann (Be                            | et. Person) ; Annaka Harris (Bet. | Person)                          |                         |
| Verlag                                                                   |                         | Freiburg im Breisgau : Arbor                          | r, 2018                           |                                  |                         |
| Kollation                                                                |                         | 254 S.: Ill.                                          |                                   |                                  |                         |
| ISBN / EAN                                                               |                         | 978-3-86781-177-4                                     |                                   |                                  |                         |
| Dezimalklassifikatio                                                     | n                       | OCE - Animation und Freizei                           | t                                 |                                  |                         |
| Sprache                                                                  |                         | Deutsch                                               |                                   |                                  |                         |
| Alterskategorie                                                          |                         | Pflege                                                |                                   |                                  |                         |
| ErschJahr                                                                |                         | 2018                                                  |                                   |                                  |                         |
| Standort<br>GSBS                                                         |                         | Signatur<br>OCE 7                                     | Zugangsdatum<br>23.10.2020        | Status<br><mark>∨</mark> erfügba | r                       |

# <u>9) Quicklisten</u>

#### quickListen

- > Aktuelles
  - Coronavirus
  - Weihnachtsfilme
- > Aus der Schweiz
  - Schweizer Autoren und Autorinnen
  - Schweizer Fersehserien
  - Schweizer Filme

Um die Suche nach bestimmten Medien zu erleichtern oder um auf ein aktuelles Thema hinzuweisen, werden von den Bibliothekarinnen sogenannte «Quicklisten» erstellt. Diese befinden sich auf der Einstiegsseite ganz links. Diese Quicklisten dienen dazu, beliebte Kategorien schneller zu finden. Sie werden ständig ergänzt und aktualisiert.

#### 10) Wissenswertes

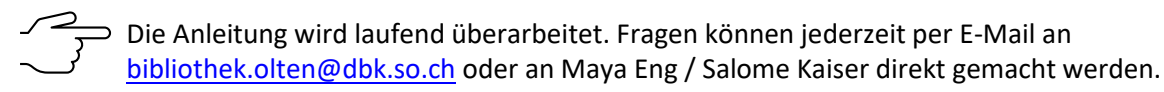